## Logging in to Your Classroom/Office Computer

- 1. Press the power button it to turn on your computer.
- 2. When the initial login screen appears

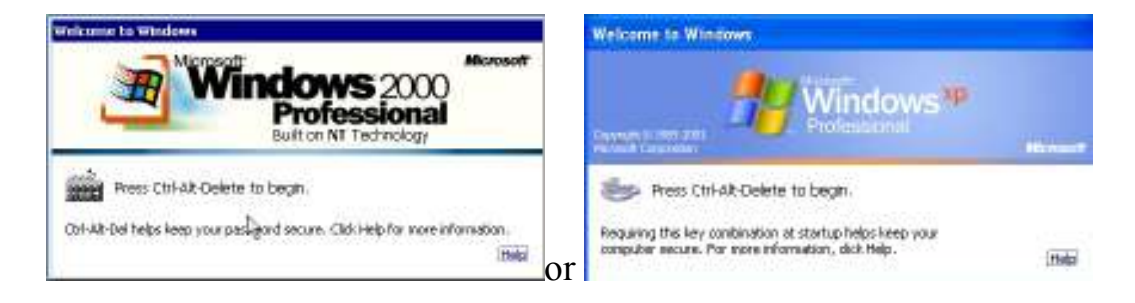

## press CTRL+ALT+DEL on your keyboard

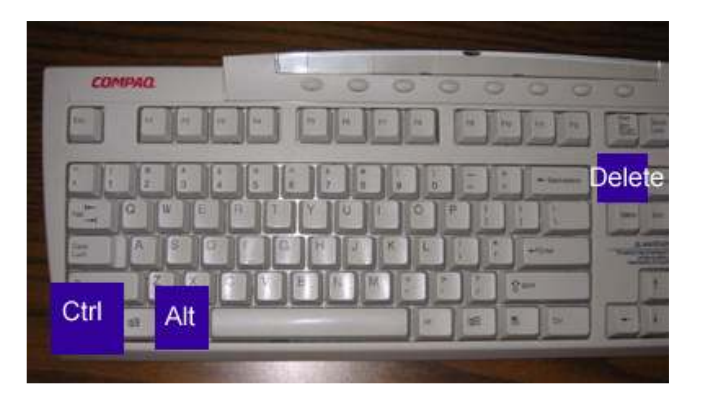

3. Enter your username, password, with *wford* as the domain:

| Log On to V                           | /indows<br>Windows xp<br>Professional |            |
|---------------------------------------|---------------------------------------|------------|
| Copyright © 1985<br>Microsoft Corpora | 2001<br>tion                          | Microsoft  |
| User name:                            |                                       |            |
| Password:                             |                                       |            |
| Log on to:                            | WFORD                                 |            |
|                                       | Log on using dial-up connection       |            |
|                                       | OK Cancel Shut Down                   | Options << |

4. Click *OK* or press *enter* on your keyboard.

**\*NOTE:** Windows Vista and Windows 7 users will enter their full email address and password; the domain selection box is not available on these operating systems.